# Gestioná tu usuario online

¿Sabías que tenemos página web donde podes gestionar tu plan?

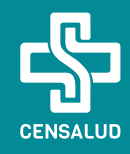

## ¿CÓMO ME REGISTRO?

1 Registrate ingresando el N.º de DNI del titular en ambos campos (usuario y contraseña)

2 Actualizá los datos y definí una nueva contraseña

#### www.censalud.com.ar

3 Recibirás un mail con un link, cliquealo para la activación de la cuenta

4 Una vez activada la cuenta, deberás ingresar siempre con el N.º de DNI del titular y la nueva contraseña

#### **CONSULTAS WEB**

- MIS DATOS: Podés consultar y solicitar la modificación de tus datos personales (las modificaciones tienen efecto luego de las 48 hs hábiles)
- MI PLAN: Visualizas el nombre de tu plan y quiénes lo integran
- MIS TRÁMITES: En desarrollo
- MI CUENTA CORRIENTE: En desarrollo

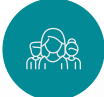

#### ¿CÓMO CONSULTO MIS PRESTADORES?

Para consultar tus prestadores, deberás:

- Hacer clic en «MIS PRESTADORES»
- · Encontrarás una lista de todos los prestadores
- Podés buscar al prestador por nombre o por especialidad

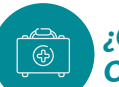

### ¿CÓMO SACO UNA ORDEN WEB?

Para solicitar consultas y prácticas, deberás:

- Ingresar en «MIS PRESTACIONES»
- Hacer clic en + Solicitar Prestación
- Indicar que integrante del grupo es el solicitante
- Seleccionar tipo de solicitud (Consulta o Práctica)
- En caso de solicitar «PRÁCTICA» deberás adjuntar pedido médico (fotografía o escáner)
- Indicar prestador (éste listado es más acotado que el del total de prestadores)
- Para finalizar, hacer clic en Solicitar Prestación
- Recibirás un correo confirmando la solicitud
- Dentro de las 24 hs hábiles recibirás un correo con la orden web
- Deberás llevar la orden de forma digital o física al consultorio, donde abonarás el coseguro correspondiente

(f) CenSaludArgentina